## ATTENTION LANEMEN & MECHANICS Introducing

## **A Classic products.com**

Now you can get all this at the click of a button!

65-10-65-98 Sent

## The Fastest and Easiest way to order parts, classicproducts.com.

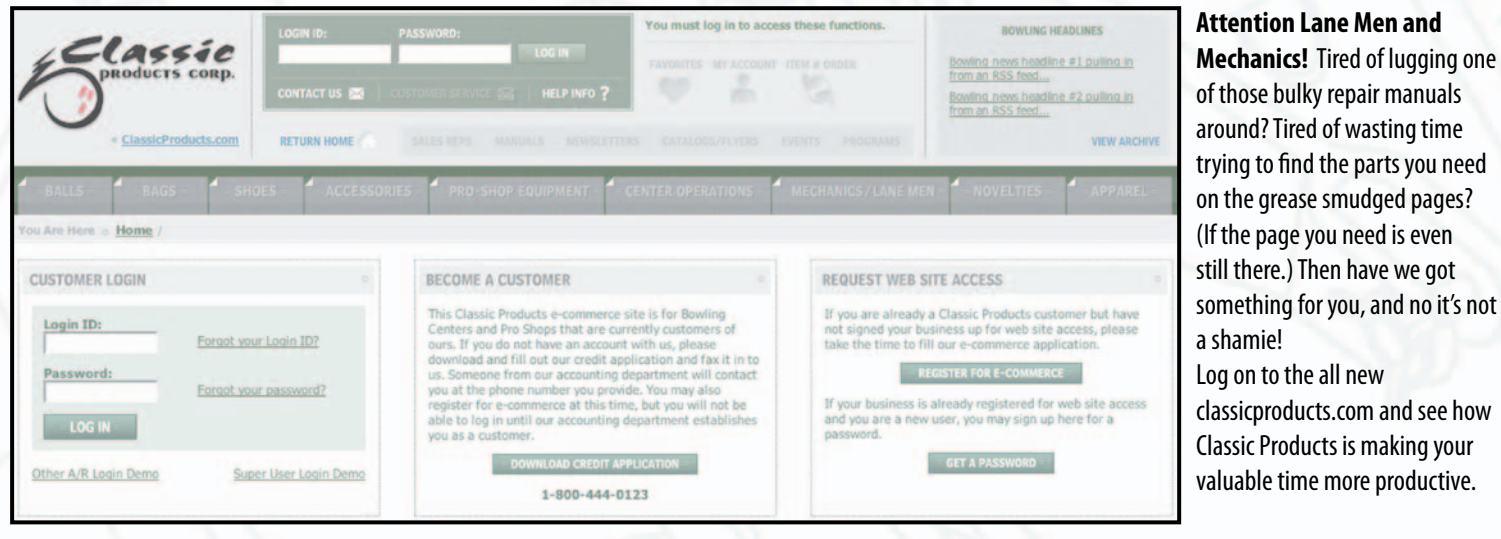

Once logged in, click on the Mechanics/Lane Men tab (1), the tab that's formulated just for you. From here you can search for the parts and supplies you need by Manufacturer/Brand (2), Top Selling Items (3) and Sub-Categories which we created to make your search easier. (4) You can also do a search by typing in a parts name or part number.

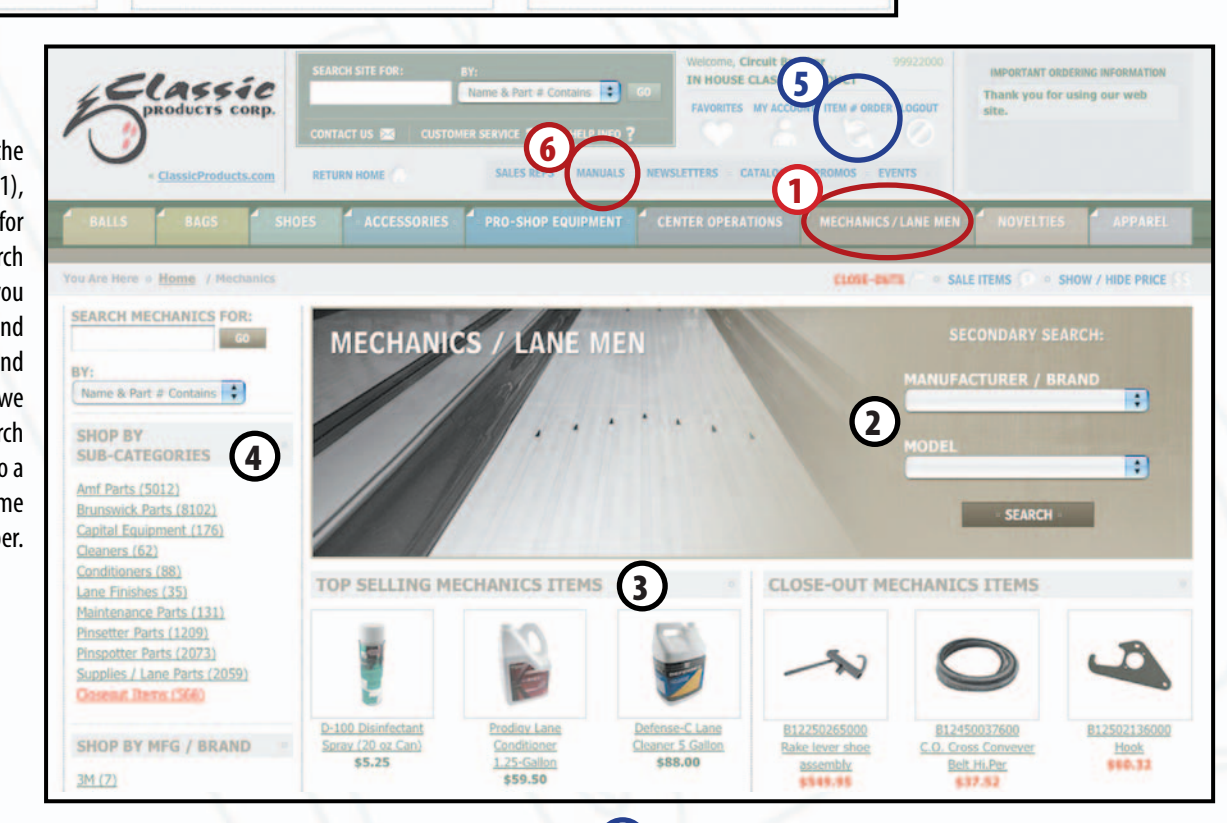

| Item # | Quantity |  |
|--------|----------|--|
|        |          |  |
|        |          |  |
| 1      |          |  |
|        |          |  |
| -      |          |  |
| -      |          |  |
|        |          |  |
|        |          |  |
|        |          |  |
|        |          |  |
| -      |          |  |

If you know the part numbers or the parts you need, you can click and go to our Item # Order (5) page and easily key them in.

What's that, you've seen this all before? Well here's something new that we've added just for you. See that little button up there that says manuals? (6) Yeah, that's the one, click on it, go ahead click it, see what we've added that just made your job a whole lot easier...

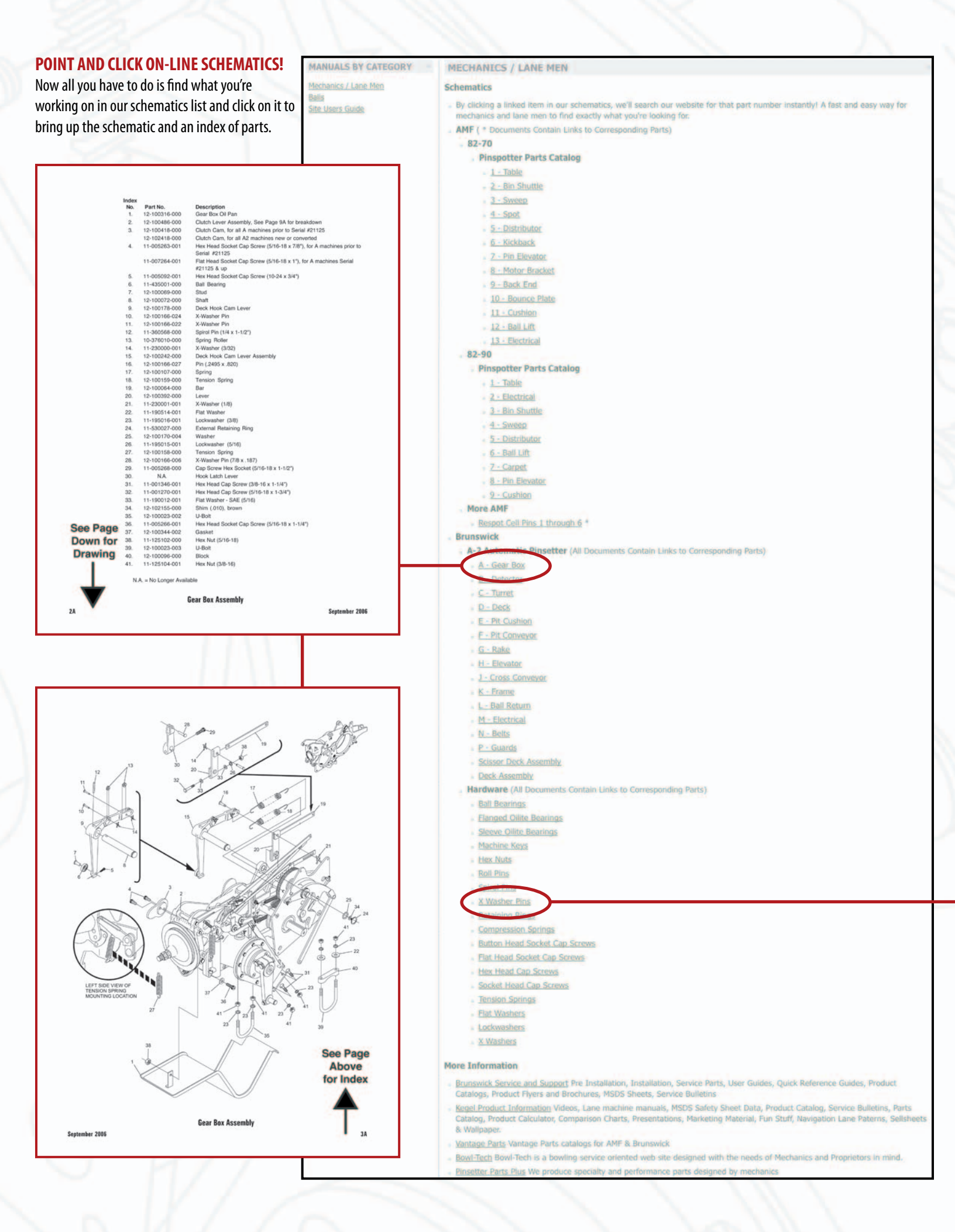

## QUALITY PARTS for BRUNSWICK EQUIPMENT

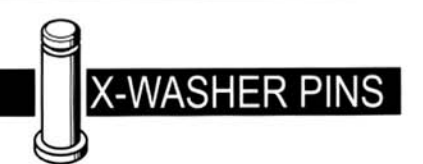

| QUA6-045<br>B12100318002 | Ĺ Ĺ                                     |
|--------------------------|-----------------------------------------|
| QUA6-020<br>B12100318003 | ШШЦ III III III III III III III III III |
| QUA6-105<br>B12100166002 | [H                                      |
| QUA6-110<br>B12100166004 |                                         |
| QUA6-115<br>B12100166005 |                                         |
| QUA6-120<br>B12150158013 |                                         |
| QUA6-125<br>B12100166006 | [H]                                     |
| QUA6-130<br>B12100166024 | [H                                      |
| QUA6-135<br>B12100166022 | lh                                      |
| QUA6-140<br>B12100166008 | [H                                      |
| QUA6-145<br>B12100166026 | [H                                      |
| QUA6-150<br>B12100166025 | [ŀ]                                     |
| QUA6-155<br>B12150158007 | lh                                      |
| QUA6-160<br>B12150158006 | []                                      |
| QUA6-165<br>B12150158012 | []                                      |
| QUA6-170<br>B12100166019 | []                                      |
|                          |                                         |
| i - i - fam              |                                         |

"Hardware illustrations are actual size when printed at 100% This scale will measure 1" when printed correctly. (IMPORTANT: DO NOT SCALE TO FIT MEDIA) Cropping may occur but will not affect the printed area.

> For hardware you can print out our spec sheets at 100% and lay the part you're looking for right on top to make sure you are getting exactly the right part you need!

Printed at 100%

| QUA6-205<br>B12100166009                                                               |                                                                                                    |
|----------------------------------------------------------------------------------------|----------------------------------------------------------------------------------------------------|
| QUA6-210<br>B12100166011                                                               |                                                                                                    |
| QUA6-215<br>B12250010011                                                               |                                                                                                    |
| QUA6-220<br>B12100166027                                                               |                                                                                                    |
| QUA6-225<br>B12100166007                                                               |                                                                                                    |
| QUA6-230<br>B12100166013                                                               |                                                                                                    |
| QUA6-235<br>B12100166014                                                               |                                                                                                    |
| QUA6-240<br>B12100166015                                                               |                                                                                                    |
| QUA6-245<br>B12150158015                                                               |                                                                                                    |
| QUA6-250<br>B12100166016                                                               | l H                                                                                                    |
| QUA6-255<br>B12100166017                                                               | l H                                                                                                    |
| QUA6-260<br>B12100166032                                                               |                                                                                                    |
| QUA6-265<br>B12150158017                                                               |                                                                                                    |
| QUA6-170<br><u>B12100166</u>                                                           | <u>3019</u>                                                                                                    |
| *Hardware illustratic<br>This scale will meas<br>(IMPORTANT: DO N<br>Cropping may occu | 1"<br>ons are actual size when printed at 100%<br>sure 1" when printed correctly.<br>NOT SCALE TO FIT MEDIA)<br>r but will not affect the printed area. |

HARDWARE

Now, all you have to do is click on the part number on the index, the part's corresponding number on the schematic drawing or the piece of hardware from the hardware page and it takes you directly to that part's detail screen where you can add it to your shopping cart! (7) Could life get any easier?

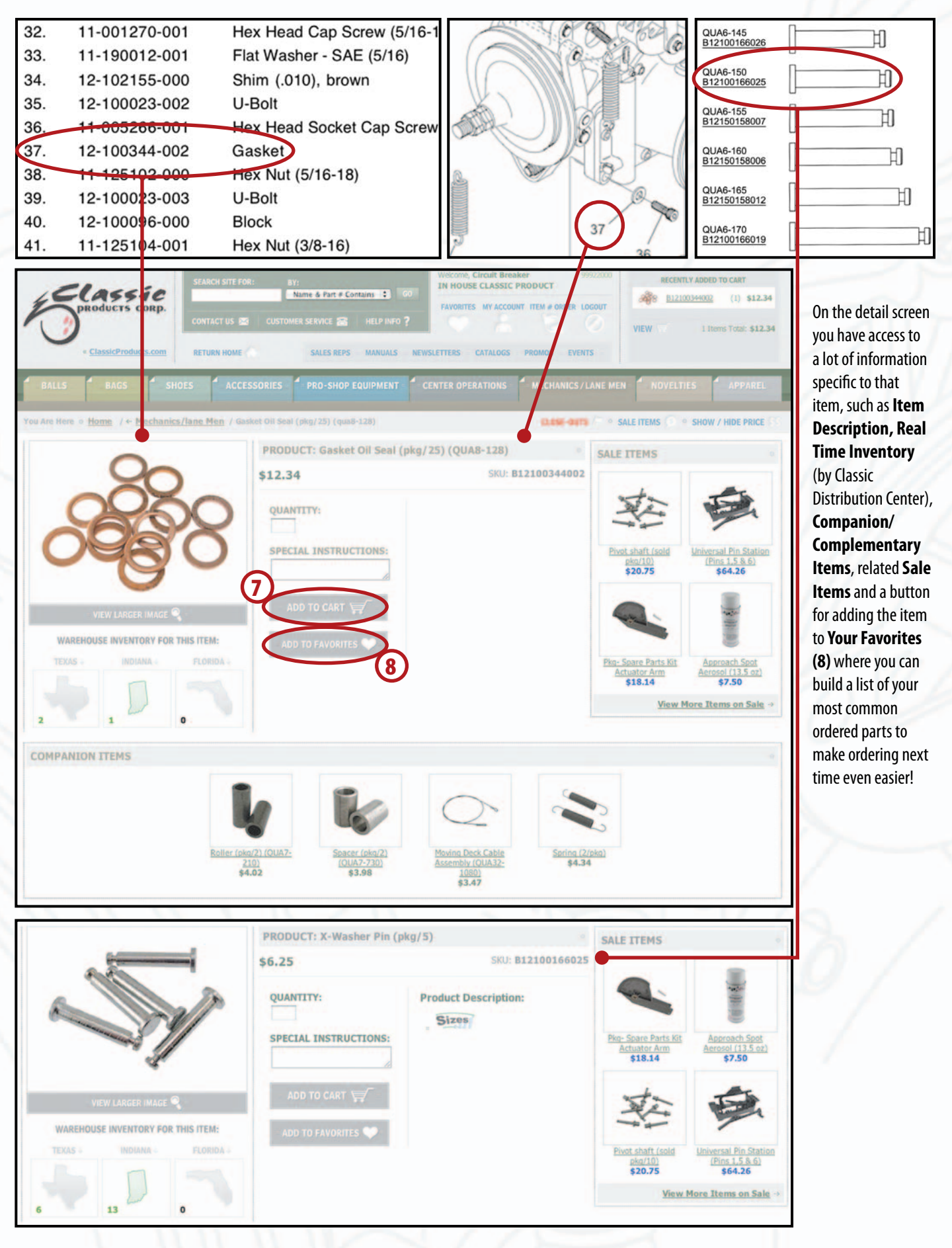

| ¿CLASSIC                     | SEARCH SITE FOR: B  | Y:<br>Name & Part # Contains : 60  | Welcome, Circuit Breaker<br>IN HOUSE CLASSIC PRODUCT | 99922000   | RECENTLY ADDER | (1) \$6.25         |
|------------------------------|---------------------|------------------------------------|------------------------------------------------------|------------|----------------|--------------------|
| products corp.               | CONTACT US 🚾 CUSTON | NER SERVICE 🖀   HELP INFO <b>?</b> | FAVORITES MY ACCOUNT ITEM # ORDER                    |            | A 812100344002 | (1) \$12.34        |
| * <u>ClassicProducts.com</u> | RETURN HOME         | SALES REPS MANUALS NE              | WSLETTERS CATALOGS PROMOS EV                         | TENTS      | VIEW 2 In      | ems Total: \$18.59 |
| BALLS BAGS SH                | OES ACCESSORIES     | PRO-SHOP EQUIPMENT                 | CENTER OPERATIONS                                    | S/LANE MEN | NOVELTIES      | APPAREL            |

| Badis (0)       Clic         Baos (1)       Clic         Baos (1)       Image: Clic         Shots (0)       Accessories (0)         Pro. Shop Equipment (0)       Image: Clic         Center Operations (0)       Machanics/Lane Men (2)         Novetties (0)       Appared (0)         VIEW CART       Edites (0)         Click an item picture below to see a lar         Item Description       Gasket Oil SA         Delete       Gasket Oil SA         Delete       Gasket Oil SA         Delete       Gasket Oil SA                                                                                                    | <pre>k an item number below tage item #      B12100166025      B12100344002  rger view your selection eal(pkg/25)(QUA8-128) 2</pre>                                                                                                    | 2 to view the ite<br>Description<br>B12100<br>B12100<br>Coptions<br>B12100344002 | em detail.<br>etion<br>0166025<br>0344002<br>Special Instru | Quesion      | Rate Added<br>05/12/2009<br>05/07/2009<br>Warehv<br>Upda | In St<br>Y<br>Y<br>une / Avail<br>ate Warehor<br>Indiana   | able Stock Q           | Unit Price<br>\$6.25<br>\$12.34<br>PRINTER<br>ty. Ordered | DEL<br>DEL<br>                      | ETE<br>ETE<br>FERSION<br>Ext. Price |
|----------------------------------------------------------------------------------------------------|----------------------------------------------------------------------------------------------------|----------------------------------------------------------------------------------|-------------------------------------------------------------|--------------|----------------------------------------------------------|------------------------------------------------------------|------------------------|-----------------------------------------------------------|-------------------------------------|-------------------------------------|
| Badis (1)       Badis (1)       Bino E (0)       Vecessories (0)       Pro Shop Equipment (0)       Pro Shop Equipment (0)       Pro Shop Equipment (0)       Pro Shop Equipment (0)       Pro Shop Equipment (0)       Pro Shop Equipment (0)       Pro Shop Equipment (0)       Pro Shop Equipment (0)       Pro Shop Equipment (0)       Pro Shop Equipment (0)       View CART       Click an item picture below to see a lar       Item Description       Delete       Operation       Click an item Picture Delow to see a lar       Item Description       Gasket Oil Sc       Delete       Operation       Rewardsort       Provide Comparison       Provide Comparison <td>Item #           Image: state state</td> <td>Descris<br/>B12100<br/>B12100<br/>n.<br/>Options<br/>B12100344002</td> <td>otion<br/>0166025<br/>0344002<br/>Special Instru</td> <td>Cation</td> <td>Rate_Added<br/>05/12/2009<br/>05/07/2009<br/>Warehe<br/>Upda</td> <td>In 58<br/>Y<br/>Y<br/>ouse / Availu<br/>ate Warehos<br/>Indiana</td> <td>able Stock Qr<br/>1</td> <td>Unit Price<br/>\$6.25<br/>\$12.34<br/>PRINTER<br/>ty. Ordered</td> <td>DEL<br/>DEL<br/>FREADLY<br/>Unit Price</td> <td>ETE<br/>ETE<br/>rERSKON<br/>Ext. Price</td> | Item #           Image: state state | Descris<br>B12100<br>B12100<br>n.<br>Options<br>B12100344002                     | otion<br>0166025<br>0344002<br>Special Instru               | Cation       | Rate_Added<br>05/12/2009<br>05/07/2009<br>Warehe<br>Upda | In 58<br>Y<br>Y<br>ouse / Availu<br>ate Warehos<br>Indiana | able Stock Qr<br>1     | Unit Price<br>\$6.25<br>\$12.34<br>PRINTER<br>ty. Ordered | DEL<br>DEL<br>FREADLY<br>Unit Price | ETE<br>ETE<br>rERSKON<br>Ext. Price |
| Accessories (0)<br>Pro-Shop Equipment (0)<br>Center Operations (0)<br>Machanics/Lane Men (2)<br>Novetties (0)<br>Apparel (0)<br>VIEW CART<br>Click an item picture below to see a lar<br>Item Description<br>Delete<br>Delete<br>Casket Oil Sc<br>B12100344002<br>View<br>Click an item School Click and Click and Click a                                                                                                    | Seal (pkg/25) (QUA8-128)                                                                                                    | B12100<br>B12100<br>•.<br>Options<br>B12100344002                                | 0166025<br>0344002<br>Special Instrue                       | ctions       | 05/12/2009<br>05/07/2009<br>Warehe<br>Upda               | Y<br>Y<br>ouse / Availi<br>ate Warehor<br>Indiana          | able Stock Q<br>use :  | \$6.25<br>\$12.34<br>PRINTER                              | -FREENOLY<br>Unit Price             | ETE<br>ETE<br>FERSION<br>Ext. Prio  |
| Tenter Operations (0)<br>Techanics/Lane Men (2)<br>Tevetires (0)<br>Sparel (0)<br>VIEW CART<br>Click an item picture below to see a lar<br>Item Description<br>Delete<br>Casket Oil 56<br>Delete<br>Casket Oil 56<br>Statuo344002<br>View<br>County Cart<br>Casket Oil 56<br>Statuo344002<br>View<br>Casket Oil 56<br>Statuo344002<br>View                                                                                                    | B12100344002           rger view your selection           eal (pkg/25) (QUA8-128)           2                                                                                                    | B12100                                                                           | Special Instru<br>Add Special In                            | ctions       | 05/07/2009<br>Wareht<br>Upd:                             | Y<br>ouse / Availu<br>ate Warehou<br>Indiana               | able Stock Q           | \$12.34<br>PRINTER<br>ty. Ordered                         | PEL<br>                             | ETE<br>/ERSION<br>Ext. Price        |
| VIEW CART<br>Click an item picture below to see a lar<br>Item Description<br>Delete<br>Delete<br>Gasket Oil Sc<br>B12100344002<br>View<br>Nasher Pi<br>Crystococco                                                                                                    | rger view your selection<br>eai (pkg/25) (QUA8-128)<br>2                                                                                                    | n.<br>Options<br>B12100344002                                                    | Special Instru<br>Add Special In                            | ctions       | Wareho<br>Updi                                           | use / Avall<br>ate Wareho<br>Indiana                       | able Stock Q1          | PRINTER<br>by. Ordered                                    |                                     | VERSION<br>Ext. Pric                |
| Click an item picture below to see a lar<br>Item Description Casket Oil Sc<br>Delete Casket Oil Sc<br>Delete Casket Oil Sc<br>Delete Casket Oil Sc<br>Delete Casket Oil Sc<br>Delete Casket Oil Sc                                                                                                    | rger view your selection<br>eal (pkg/25) (QUA8-128)<br>2                                                                                                    | 0.<br>Options<br>B12100344002                                                    | Special Instru<br>Add Special In                            | ctions       | Warehe<br>Upda                                           | use / Avail<br>ate Wareho<br>Indiana                       | able Stock Qt<br>use : | PRINTER<br>ty. Ordered                                    | FRIENDLY                            | /ERSION<br>Ext. Prio                |
| Click an item picture below to see a lar<br>Item Description<br>Delete<br>Courter<br>Courter<br>Courter<br>Click an item picture below to see a lar<br>Courter<br>Courter<br>C                                                                                                    | rger view your selection<br>eal (pkg/25) (QUA8-128)                                                                                                    | 0ptions                                                                          | Special Instru<br>Add Special In                            | ctions       | Wareho<br>Upda                                           | use / Avalla<br>ate Wareho<br>Indiana                      | able Stock Qt<br>use : | PRINTER<br>ty. Ordered                                    | Unit Price                          | Ext. Prio                           |
| Delete Gasket Oil Se<br>B12100344002<br>View<br>X-Washer Pi                                                                                                    | sal (pkg/25) (QUA8-128)<br>2                                                                                                    | B12100344002                                                                     | Add Special In                                              |              | Upda                                                     | ate Wareho                                                 | use :                  | g                                                         |                                     |                                     |
| Delete Gasket Oil Se<br>B12100344002<br>View<br>Restances                                                                                                    | eal (pkg/25) (QUA8-128)<br>2                                                                                                    | 812100344002                                                                     | Add Special In                                              |              | ۲                                                        | Indiana                                                    | 1                      |                                                           |                                     |                                     |
| X-Washer Pi                                                                                                    |                                                                                                    |                                                                                  |                                                             | structions   | 00                                                       | Texas<br>Florida                                           | 2<br>Q                 | 1                                                         | \$12.34                             | \$12.34                             |
| View View                                                                                                    | in (pkg/5)<br>5                                                                                                    | 812100166025                                                                     | Add Special In                                              | structions   | 000                                                      | Indiana<br>Texas<br>Florida                                | 13<br>6<br>9           | 1                                                         | \$6.25                              | \$6.25                              |
| SAVE CART (Store this cart for ordering a                                                                                                    | it a later date)                                                                                                    |                                                                                  |                                                             |              |                                                          |                                                            |                        |                                                           | UPDAT                               | E CART                              |
|                                                                                                    |                                                                                                    |                                                                                  |                                                             |              |                                                          |                                                            | Warehouse              | Order Tota                                                | al Shipp                            | able Tota                           |
| Deductible Shipping: Standard UPS/FedEx Shi                                                                                                    | hipping is deductible for any o                                                                                                    | ne<br>r three                                                                    | \$381.41 a                                                  | way from ded | uctible ship                                             | ping! »                                                    | Indiana:               | \$18.59                                                   | 1                                   | \$18.59                             |
| warehouses. The account must be current and<br>Insurance, Hazardous, and Handling charges are                                                                                                    | the invoice must be paid in 3<br>e not deductible. This offer is                                                                                                    | 0 days.<br>s valid for                                                           | \$400.00 a                                                  | way from ded | uctible ship                                             | ping! »                                                    | Texas:                 | \$0.00                                                    | r.                                  | \$0.00                              |
| shipments to UPS/FedEx ground zones 2,3,4, an<br>offer excludes bowling pins and capital equipments of the second second seco                                                                                                    | nd 5 in the Continental USA or<br>ent items. If the order must                                                                                                    | nly. This<br>ship                                                                | \$400.00 a                                                  | way from ded | uctible ship                                             | ping! »                                                    | Florida:               | \$0.00                                                    |                                     | \$0.00                              |
| ruck, the invoice must be \$1000 of in-stock me                                                                                                    | rchandise from any one ware                                                                                                    | house.                                                                           |                                                             |              |                                                          |                                                            |                        | \$18.59                                                   | 1 5                                 | \$18.59                             |

In your **Favorites** (9) you can store and organize those items you most frequently order. Saving an item requires only clicking the "Add to Favorites" button on the item detail page. The item is then quickly available to you every time you sign in by clicking the favorites button – which is available at the top of almost every page on our website. Once inside your favorites folder you will be able to find and order your saved items quickly.

On the **Shopping Cart Screen** (10) you can choose from which of our Distribution Centers to ship each of your items. The cart keeps track of the dollar amount you have in your cart to be shipped from each Distribution Center, which will help you optimize your order for "Freight Deductible" purposes. You can adjust quantities and Distribution Center designations from the shopping cart. To place your order, click the checkout button.

And what would you expect to pay for a tool like this, \$10, \$20, \$100, even \$1000? With the time you'll save it would be well worth it. But for you, our valued lane men and mechanics, we're giving you this whole glorious time saving tool with all the order placing options and library of all the latest and greatest schematics for FREE! That's right absolutely and totally FREE. Once you've tried it, you'll wonder how you ever lived without it. So sign on and start using this marvel of modern technology today, you'll be glad you did!

(Classic is not responsible for helping you decide what you're going to do with all of the time you saved! Offer not valid in the outer rings of Saturn or the dwarf planet Pluto.)

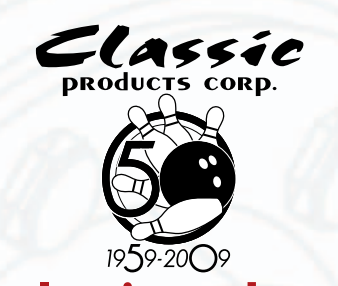

www.classicproducts.com Fort Wayne, IN Largo, FL Garland, TX 260.484.2695 800.444.0123